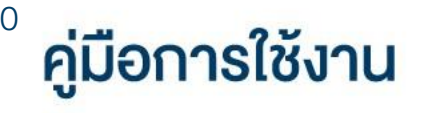

**DAOL** eService

• <u>ทบทวนแบบประเมินความเสี่ยง</u>

| ••• • • • • • | 0                                                                                                    | 🔒 life.ktbst.co.th 🖒                                | ⊙ ₫ + 88              |
|---------------|----------------------------------------------------------------------------------------------------|-----------------------------------------------------|-----------------------|
| DAOLSEC       |                                                                                                    |                                                     | 💼 тн ~                |
|               |                                                                                                    | - Net                                               | and the second second |
|               | DAOL eService<br>บริการออนไลน์ ให้คุณติดตามข้อมูลการลงทุน และ<br>จัดการข้อมูลส่วนบุคคลได้ตลอดเวลา                                                                                                    | DAOL eService<br>รหัสผู้ใช้งาน                      |                       |
|               | DAOL Single Sign On<br>เข้าใช้งานระบบอย่างสะควกและปลอคภัย ค้วยระบบ<br>Single Sign On (SSO) ที่ให้คุณสามารถเข้าใช้งาน<br>แพลตฟอร์นออนไลน์และระบบซื้องายค้วย "รหัสผู้ใช้"<br>"รหัสผ่าน" และ "รหัส PIN" เพียงชุคเคียว | รทัสเผ่าน 🗞<br>ลีบรหัสเข่าน                         |                       |
|               | ติดตามข่าวสารการลงทุนจาก DAOL SEC ได้ที่                                                                                                    | พร <sub>อ</sub><br>ครอ<br>ลงทะเบียนเพื่อเข้าสู่ระบบ |                       |
|               |                                                                                                    | ี คู่มือการใช้งานระบบ <b>คลิก</b>                   |                       |
|               |                                                                                                    |                                                     |                       |

# การทำแบบประเมินความเสี่ยง (Suitability Test) 1. แถบเมนูด้านซ้าย กดเลือก "ง้อมูลลูกค้า" งงระพงสถิ งงระพงสถิ

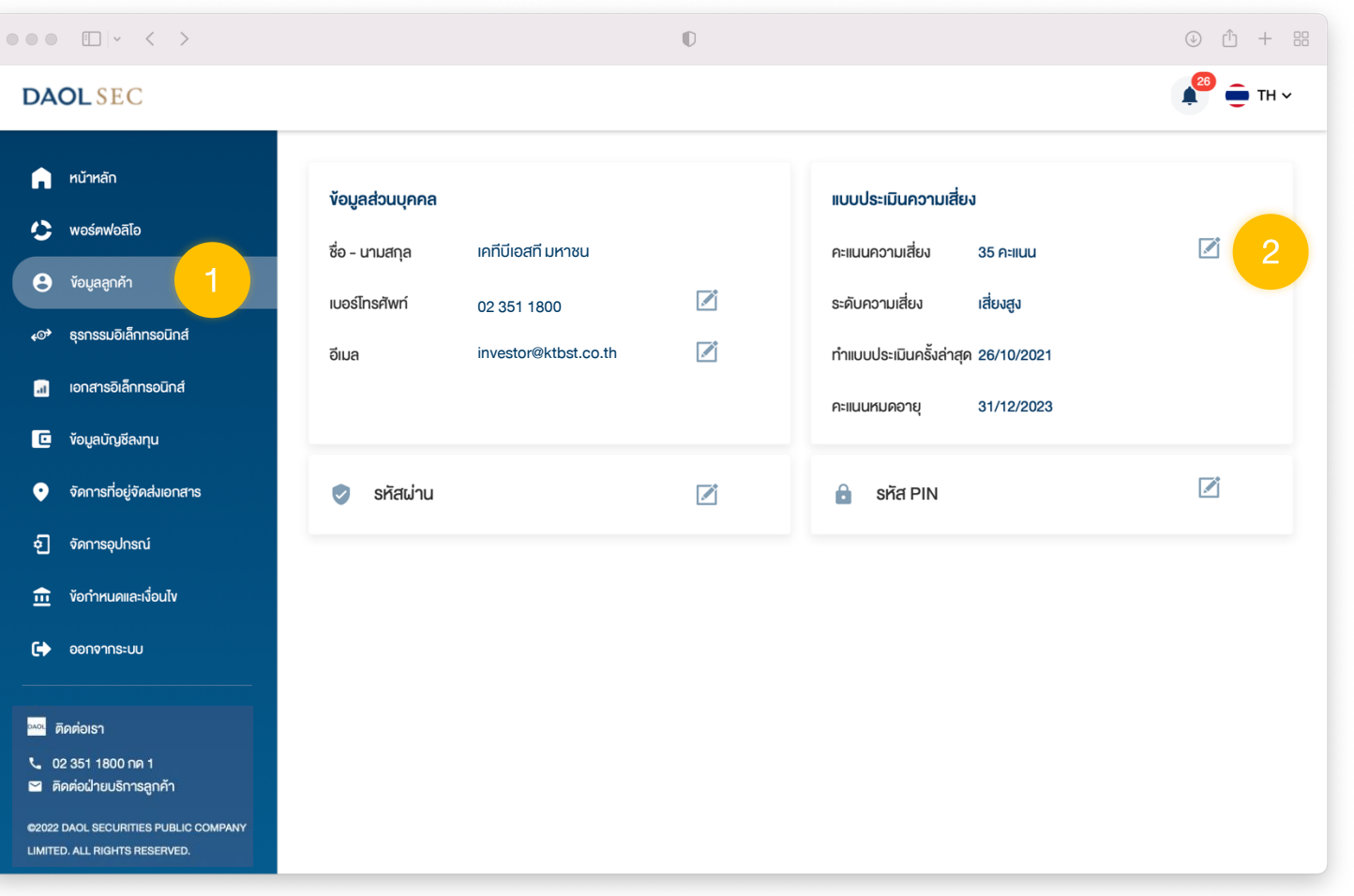

### 3. กดปุ่ม "ทำแบบประเมินใหม่" เพื่อเริ่มทำแบบประเมินฯ

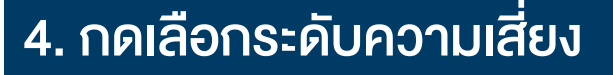

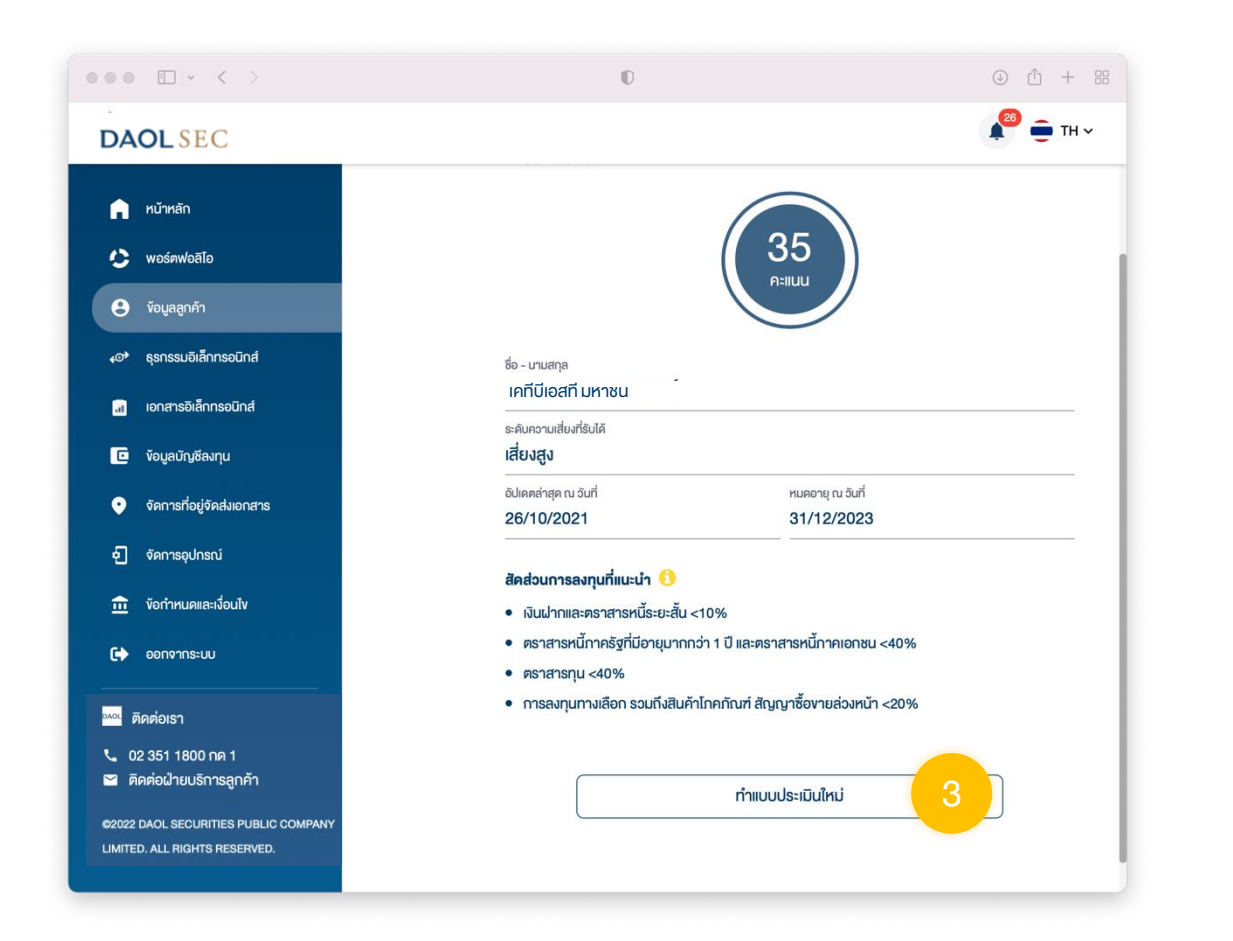

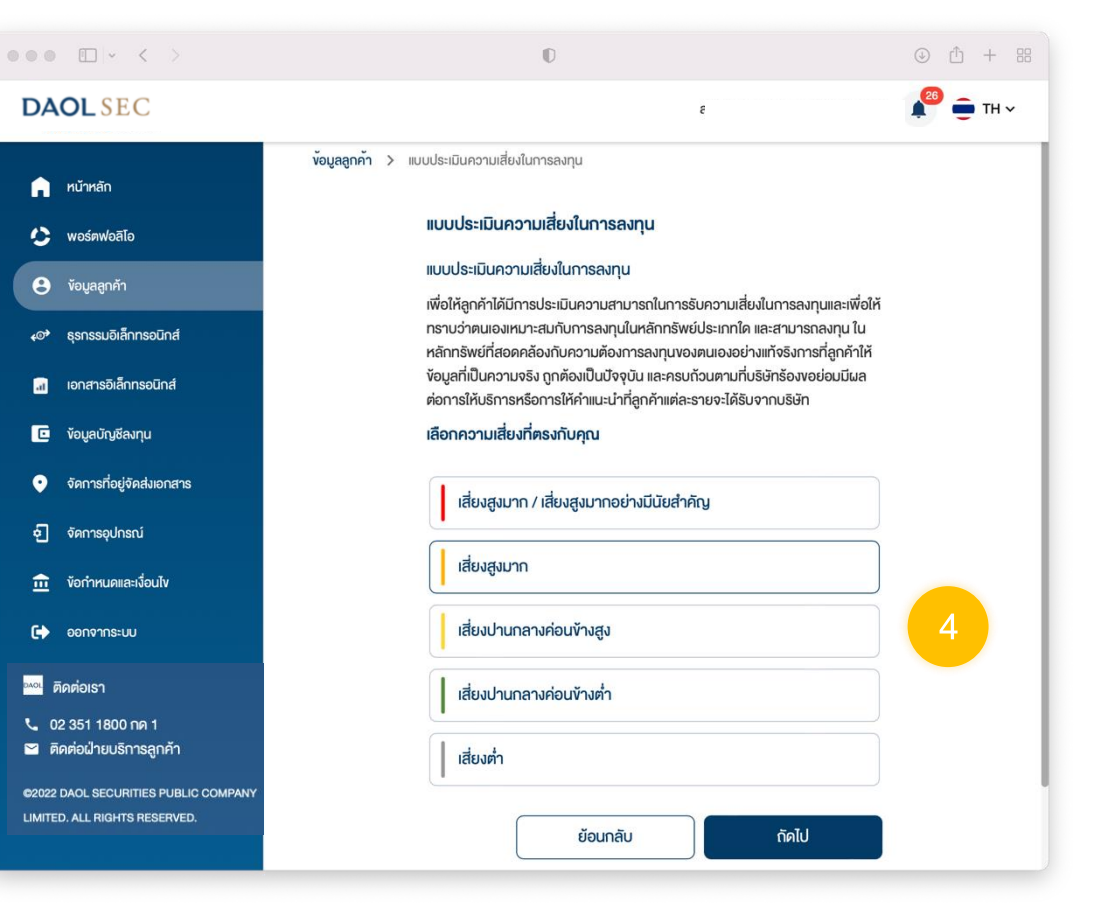

### 5. ตอบคำถามแบบประเมินฯ จำนวน 15 ง้อ

คำถามแบ่งออกเป็น 3 ส่วน เมื่อตอบคำถามแต่ละส่วนครบทุกข้อ กดปุ่ม "ถัดไป"
 เพื่อไปยังคำถามส่วนถัดไป

| ••• •                                                                 | Ø                                                                                                    | ④ ① + ፡፡: |
|-----------------------------------------------------------------------|----------------------------------------------------------------------------------------------------|-----------|
| DAOLSEC                                                               |                                                                                                    | 🥙 🛖 тн 🗸  |
| 🍙 หน้าหลัก                                                            | <b>ข้อมูลลูกค้า &gt;</b> แบบประเมินความเสี่ยงในการลงทุน                                                                                          |           |
| 🕑 พอร์ตฟอลิโอ                                                         |                                                                                                    |           |
| 🕒 งัอมูลลูกค้า                                                        | <b>คำถามข้อ 1-10</b> คำถามข้อ 11-12 คำถามข้อ 13-15                                                                                               |           |
| +0* ธุรกรรมอิเล็กกรอนิกส์                                             | คำถามขัอ 1-10 แบบประเมินความเหมาะสมในการลงทุน                                                                                                    |           |
| 🔝 เอกสารอิเล็กทรอนิกส์                                                | เพื่อทำความรู้จักและเข้าใจรูปแบบการลงกุนที่เหมาะสมกับคัวท่านมากที่สุด ทั้งนี้ท่าน<br>สงเวลาแล้วน เพโดงกัดอางได้โดยการและกัดอาจกัดและเอาเพราะไหน่ |           |
| 🖻 ข้อมูลบัญชีลงทุน                                                    | ล เม เริ่มไปสอบแปลงๆ เพียงไท่เพียง-มีบังจาก แก่ เริ่ม ในวิเนตรแบบเทียง<br>1. ปัจจุบันท่านอายุ                                                    |           |
| 📀 จัดการที่อยู่จัดส่งเอกสาร                                           | 💿 ້ ดັ້งແຕ່ 60 ปี ขึ้นไป                                                                                                    |           |
| อ จัดการอุปกรณ์                                                       | ○ 45-59 J                                                                                                    |           |
| ท้อกำหนดและเงื่อนไข                                                   | ○ 35 - 44 Ū                                                                                                    |           |
| 🕞 ออกจากระบบ                                                          | 🔿 น้อยกว่า 35 ปี                                                                                                    |           |
| <sup>วมงเ</sup> ติดต่อเรา                                             | 2. ปัจจุบันท่านมีการะทางการเงินและค่าใช้จ่ายประจำ เช่น ค่าผ่อนบ้าน รถ ค่าใช้                                                                     |           |
| 📞 02 351 1800 пя 1                                                    | จ่ายส่วนตัว และค่าเลี้ยงคครอบครัว เป็นสัดส่วนเท่าใด                                                                                              |           |
| 🞽 ติดต่อฝ่ายบริการลูกค้า                                              | 🔘 มากกว่าร้อยละ 75 ของรายได้ที่งัหมด                                                                                                    |           |
| ©2022 DAOL SECURITIES PUBLIC COMPANY<br>LIMITED. ALL RIGHTS RESERVED. | 🔘 ระหว่างร้อยละ 50 ถึงร้อยละ 75 ของรายได้กั้งหมด                                                                                                 |           |

## มื่อตอบคำถามครบทุกข้อ ระบบจะคำนวณ คะแนน และแสดงหน้าสรุปความเสี่ยง

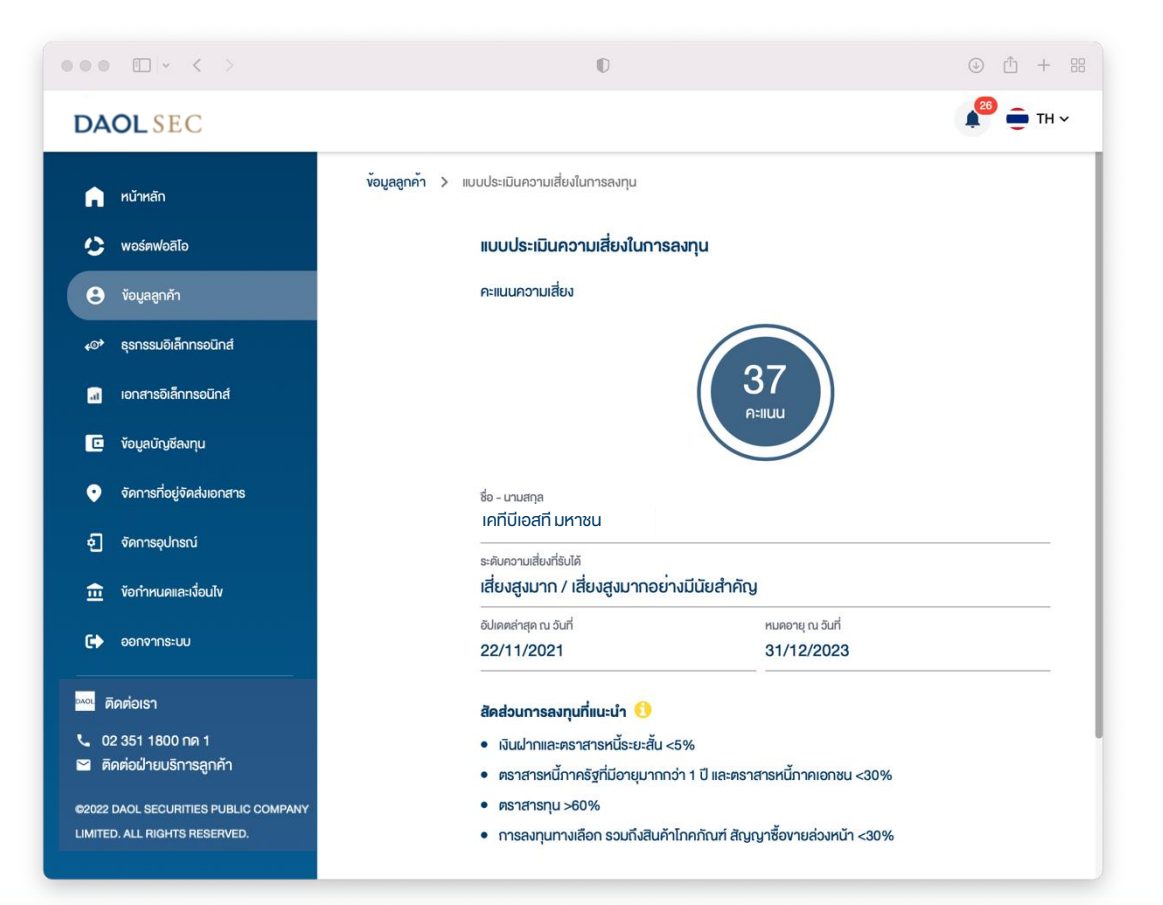